## Инструкция внесения данных в банк данных Всенародного исторического депозитария «Лица Победы»

1. Заходите на сайт <u>https://historydepositarium.ru/</u> или <u>http://лицапобеды.pф</u> нажимаете кнопку «Добавить свою историю»

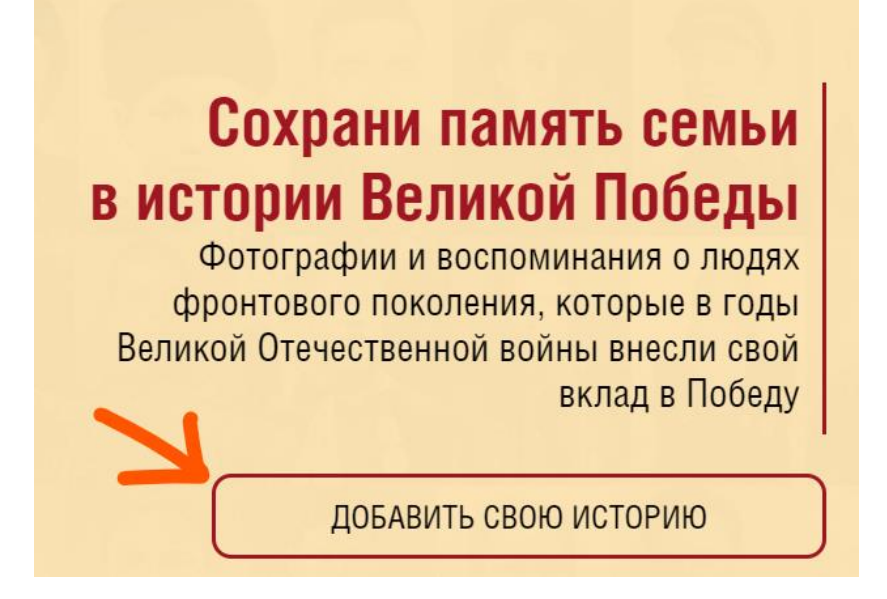

 Далее, в отрывшейся карточке «РЕГИСТРАЦИЯ» вводим необходимые для регистрации пользователя данные – Фамилию, Имя, Отчество, адрес электронной почты (email), отвечаем на контрольный вопрос «Вы человек?», ставим галочку в чекбоксе «Согласие на участие в проекте» и нажимаем кнопку «ОТПРАВИТЬ».

| Регистрация<br>Укажите свои контактные данные. Мы направим Вам на электронную почту письмо с дальнейшими<br>инструкциями |                  |  |
|----------------------------------------------------------------------------------------------------|------------------|--|
| Фамилия                                                                                                    | Имя              |  |
| Отчество                                                                                                    | Ваш email        |  |
| ВЫ ЧЕЛОВЕК? 15 + 56 =                                                                                                    |                  |  |
| Вход для зарегистрированн                                                                                                | ых пользователей |  |
| ОТПРАВИ                                                                                                    | ть               |  |

3. Закрываем подтверждение успешной регистрации нажав на крестик (Х)

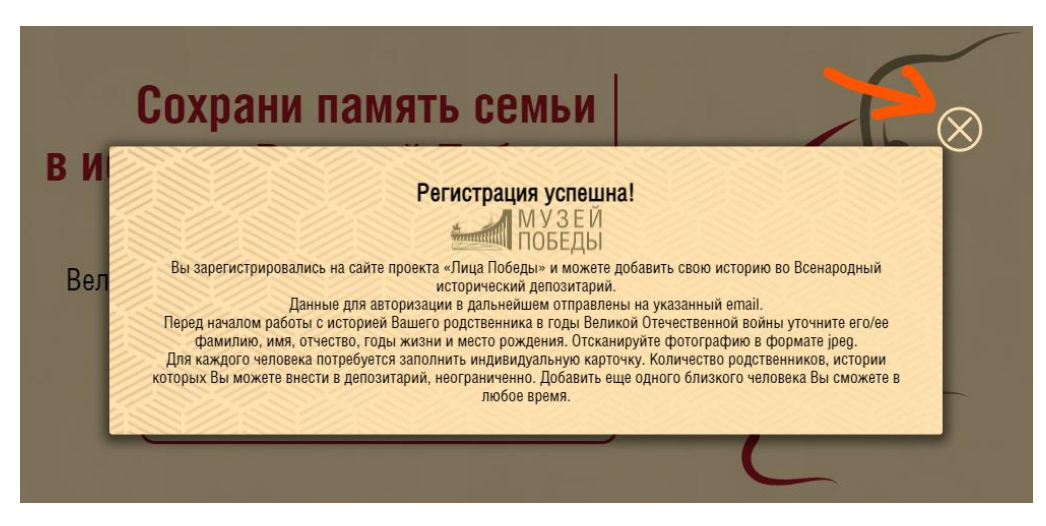

4. Еще раз жмем на кнопку «ДОБАВИТЬ ИСТОРИЮ»

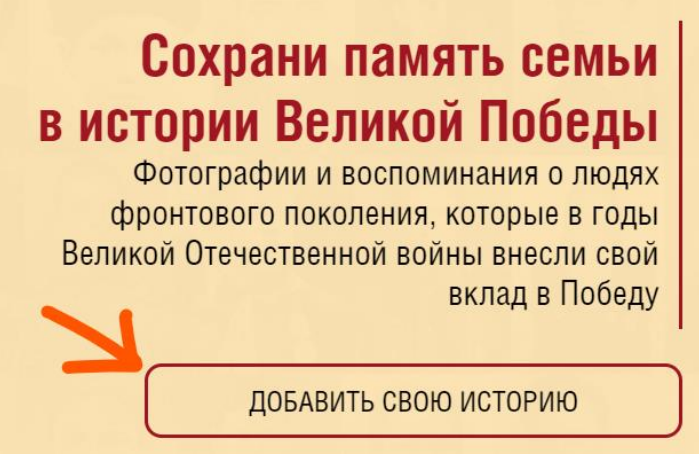

- 5. Заполняем форму «Добавить историю»:
  - а. Впечатываем Ф.И.О. вносимого родственника, точные даты жизни/смерти, место рождения. Если даты не полные, то оставляем поля «Даты» пустыми, а известную информацию прописываем в «История жизни» (пример: родился в 1942 г.)
  - b. Сканируем фотографию в формате jpg / png / gif, нажимаете на «+», загружаем в поле для фото. Если нужно, обрабатываем фото встроенным редактором (раздел «Работа с изображением»).
  - с. Нажимаем кнопку ГОТОВО карточка попадает на обработку сотрудникам проекта в Музее Победы.

| Добавить историю |               |                |  |
|------------------|---------------|----------------|--|
| Фамилия          | Имя           | Отчество       |  |
| Дата рождения    | Дата смерти   | Место рождения |  |
| ÷                | история жизни |                |  |
|                  | ГОТОВО        |                |  |

## 6. Работа с изображениями

Добавление/изменение фотографии – размер от 800 до 2000 пикселей по длинному краю, объем в килобайтах – не более 500кб. Изображение должно быть портретным, вертикальным, на нем должен быть изображен 1 человек. Для уменьшения веса изображения можно пользоваться этим сайтом https://www.iloveimg.com/ru/compressimage (скидываете туда нужно фото, нажимаете СЖАТЬ ИЗОБРАЖЕНИЕ, через облегченном несколько секунд оно само скачивается В варианте). Если фотография плохого качества, еле видна, непонятно кто на ней, видны только пиксели и невозможно ничего разглядеть, то – удаляете имеющееся фото, вставляете специальную «заглушку» (название файла во вложении - zagk pomnim.jpg)

Также, модуль загрузки фотографии позволяет обрезать ее в режиме онлайн.

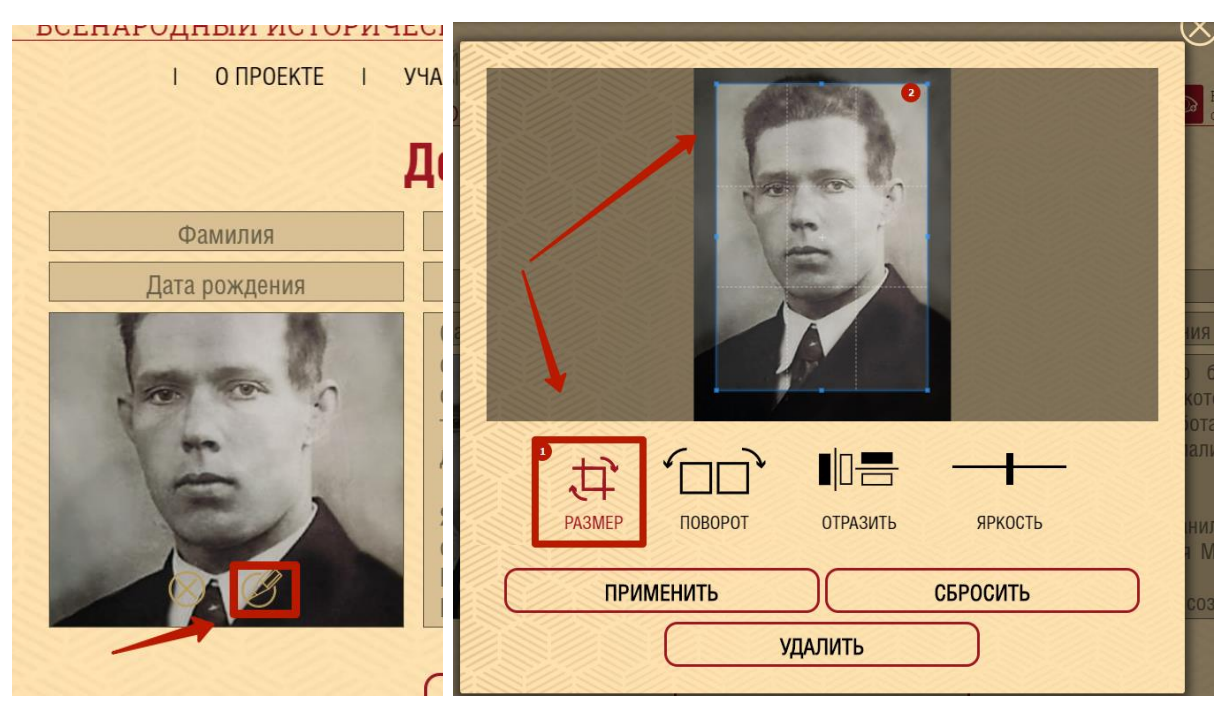

Нажимаете на иконку «карандаш», открывается окно работы с изображением. Там можно ее обрезать, как вам нужно, повернуть, отразить и изменить яркость. После того, как вы все изменили нажимаете на «ПРИМЕНИТЬ» - 2 раза.

Все, готово, изображение отредактировано и предварительно сохранено.

4